### Using the

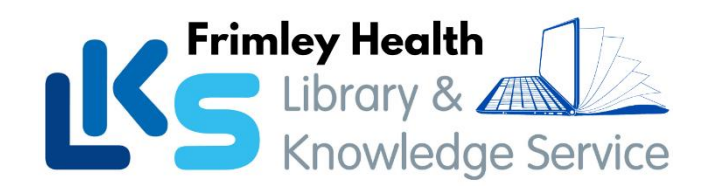

# **NHS Knowledge and Library Hub**

Search journal articles, ebooks, guidelines and clinical decision tools, **all in one place**. **Go directly to full text**, as an immediate download or on request from an NHS library.

Avoid the less-reliable sources you might find in a general web search.

To start searching, go to https://library.nhs.uk/fhft

Or scan the QR code

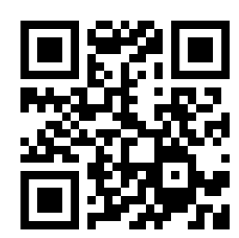

## Type your search words in the box and click Search

You can search for a topic, a journal article or a book/journal title

| NHS<br>Knowledg   | ge and Library Hub                                      |   |
|-------------------|---------------------------------------------------------|---|
| Searching: Health | and care evidence                                       |   |
| Keyword           | Enter any words Search                                  | ? |
| Search Options >  | Basic Search Advanced Search PICO Search Search History |   |
|                   |                                                         |   |

Your results will open in a new window. You will have **Guest** access to view the results; **for full access**, click on the yellow banner at the top of the screen and sign in with your **NHS OpenAthens** account.

If you haven't got an account, **register** at: <u>https://openathens.nice.org.uk/</u>

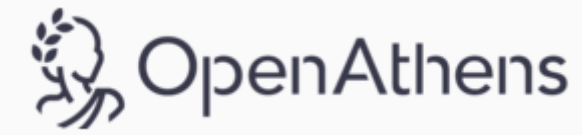

#### Change your search

- 1 Add or remove search words in the search box.
- 2 See your Search History to combine results of different searches.
- 3 Alter the search options under Current Search.
- 4 Add limits to narrow your results by date, type or other options.

#### View your results

- 5 Click **Relevance** to sort your results by date.
- 6 Page Options lets you change the layout and increase the number of results displayed.

7 The detail icon each result shows you more information.

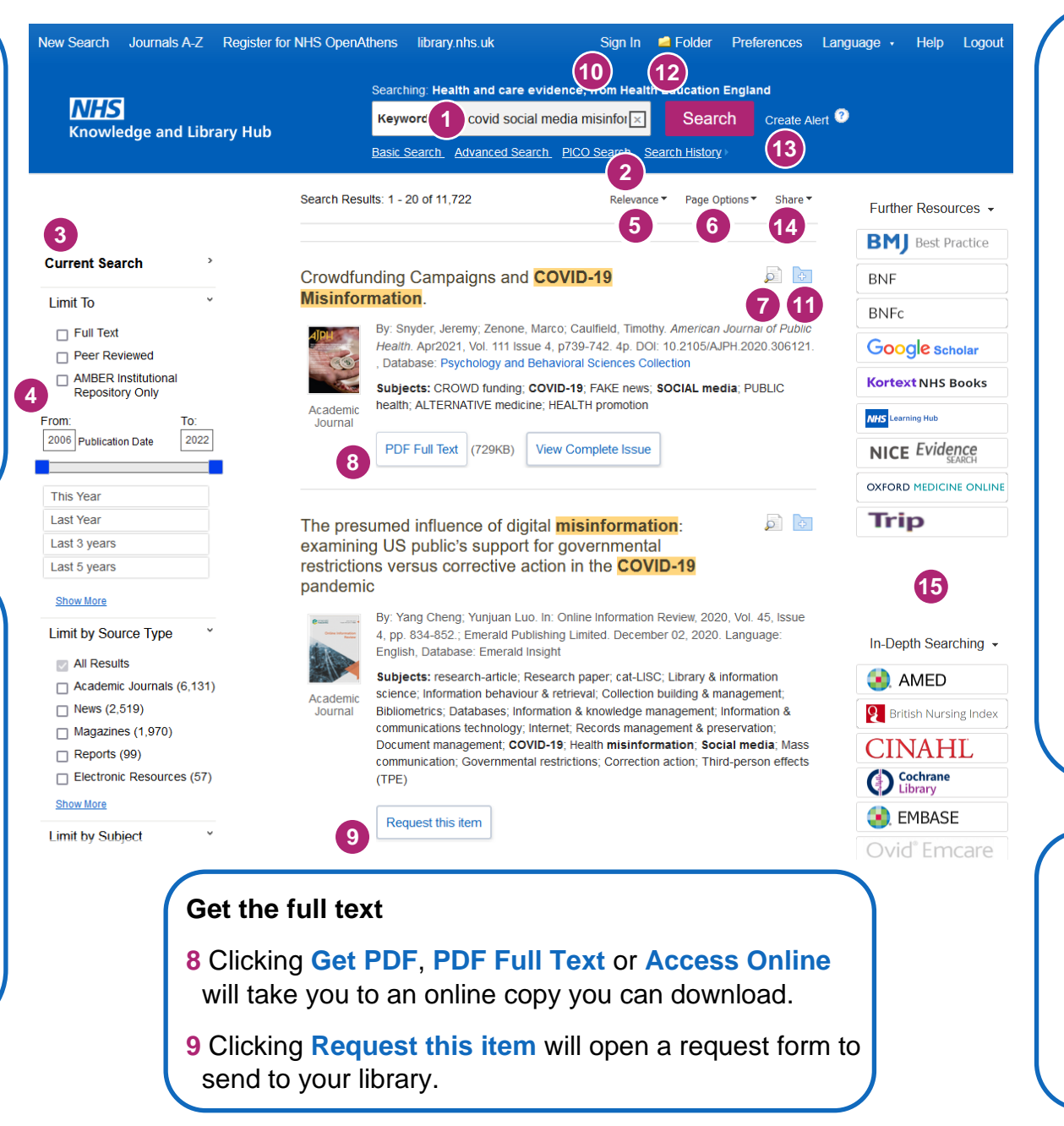

#### Manage your results

- 10 Sign In to save your results and searches.
- 11 Add a result to the Folder by clicking the folder icon
- 12 Open the Folder to see saved items, print or export results, and share folders with other searchers.
- **13 Create Alert** will let you know when new articles match your search.
- 14 Share lets you quickly add results to the folder or create alerts.

#### Continue your search

15 Choose any of the buttons in the righthand column to open a new search in another database or search tool.

Questions? Contact the library at FPH (FPHlibrary@nhs.net / 03006 134168) or WPH (fhft.wxlibrary@nhs.net / 03006 154857)